## SQL Server 2008 R2 Express 備份操作步驟

## 一、SQL Server 主機手動備份步驟 (以 Windows 10 環境為例)

 點選工作列 開始鈕→Microsoft SQL Server 2008R2→SQL Server Management Studio 或點選桌面上「SQL Server Management Studio」捷徑圖示。

| =   | Microsoft SQL Server 2008 R2 🔷        |
|-----|---------------------------------------|
|     | Data Profile Viewer                   |
|     | Database Engine Tuning Advisor        |
|     | Deployment Wizard                     |
|     | Execute Package Utility               |
|     | Microsoft SQL Server 範例概觀             |
|     | Reporting Services 組態管理員              |
|     | SQL Server Installation Center (6     |
|     | SQL Server Management Studio          |
| 0   | SQL Server Profiler                   |
| -   | IIII SQL Server 教學課程                  |
| Ľ   | ② SQL Server 線上叢書                     |
|     | SQL Server 錯誤和使用方式報表                  |
| (i) | 國  國  國  國  國  國  國  國  國  國  國  國  國 |
| da  | 國 匯入和匯出資料 (64 位元)                     |
| O   | Microsoft SQL Server 2016 🛛 🗸         |
|     | P F 📀 🛣 🦷 🤇                           |

2. 出現「連接到伺服器」畫面,輸入使用者名稱 / 密碼後點選"連接(C)"進入。

| 📲 連接到伺服器  |                 | ×      |
|-----------|-----------------|--------|
| SQL S     | Server 2008 R2  |        |
| 伺服器類型(T): | Database Engine | ~      |
| 伺服器名稱(S): | TP-WIN7         | ~      |
| 驗證(A):    | SQL Server 驗證   | $\sim$ |
| 登入(L):    | 58              | ~      |
| 密碼(P):    | *****           |        |
|           | ☑ 記住密碼(M)       |        |
|           | 取消 谷田 澤頂(の) >>  |        |
| X±132(C)  |                 |        |

華朝電腦®

左方樹狀圖展開:資料庫展開→找到所屬的資料庫名稱(例如:製造業系統為 mf2007)。

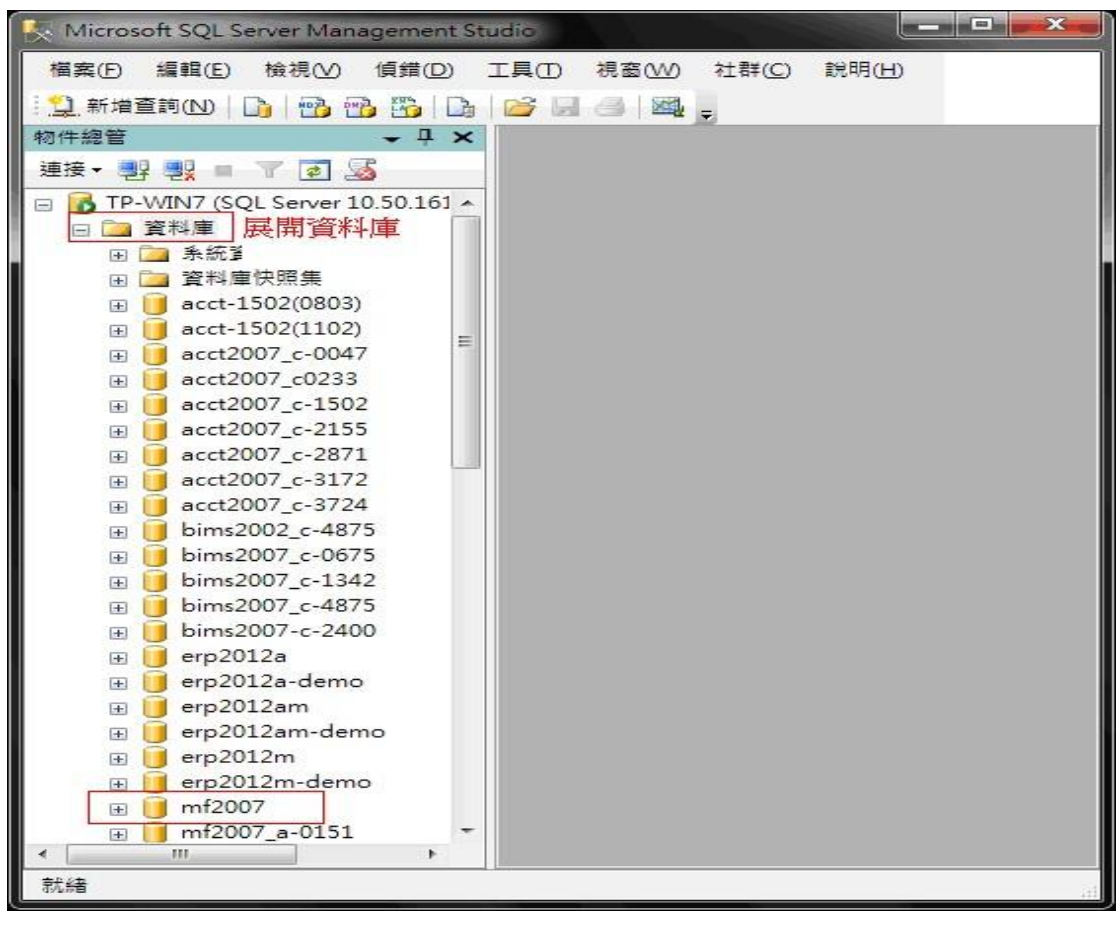

註:如何查看所屬軟體的資料庫名稱,以製造業 2007(SQL) 系統為例,系統登錄畫面最上方之 標題列會顯示「目前連結資料庫」位置,即為資料庫名稱,如下圖所示。

🥮 製造業2007 (無敵版)(SQL版) ---- 華翰電腦股份有限公司 目前連結資料庫 mf2007

4. 於資料庫「mf2007」上按滑鼠右鍵→工作(T)→備份(B)。

| 🦶 Microsoft SQL Ser                                      | ver Management Studio                                                |      |                             |                           |
|----------------------------------------------------------|----------------------------------------------------------------------|------|-----------------------------|---------------------------|
| 檔案(F) 編輯(E)                                              | 檢視(V) 偵錯(D) 工具(T) 視                                                  | 高(W) | 社群(C) 說明                    | 月(H)                      |
| 1 <u>り</u> ,新増査詢(N) 🛛 📑                                  | - 📸 📸 🌇 🕞 🗁 🔙 🖉                                                      |      |                             |                           |
| 物件總管                                                     | - ₽ ×                                                                |      |                             |                           |
| 連接▼ ■ ■ ■                                                | r 🖻 🔏                                                                |      |                             |                           |
|                                                          | 2a A<br>2a-demo<br>2am<br>2am-demo<br>2m-demo<br>新増資料庫(N)<br>新増資詞(O) |      |                             |                           |
| ⊞                                                        | 編寫資料庫的指令碼為(S)                                                        | ¥.   |                             |                           |
| 🕀 🔃 😥 mf20                                               | 工作(T)                                                                | •    | 卸離(D)                       |                           |
| ⊕ mf20     ⊕ mf20     ⊕ mf20     ⊕ mf20     ⊕ mf20     ⊕ | 原則(O)<br>Facet(A)                                                    | •    | 離線工作(T)<br>線上工作(D)          |                           |
|                                                          | 啟動 PowerShell(H)                                                     |      | 廱縮(S)                       | •                         |
| 🖽 🧾 mf20                                                 | 報表(P)                                                                | •    | 備份(B)                       |                           |
| ⊕                                                        | 重新命名(M)<br>刪除(D)                                                     |      | 還原(R)<br>鏡像(M)              |                           |
| ⊕ mf20     ⊕ mf20     ⊕ mf20     ⊕ mf20     ⊕ mf20       | 重新整理(F)<br>屬性(R)                                                     |      | 啟動資料庫<br>轉送交易記錄             | ፃ像監視器(O)<br>€(L)          |
| <ul> <li></li></ul>                                      | _c-4818<br>_c-4818(1109)<br>_c-4818(judy)                            |      | 產生指令碼(B<br>擷取資料層應<br>許冊為答料層 | E)<br>夏用程式(X)<br>寶應用程式(R) |

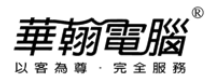

5. 出現「備份資料庫 - mf2007」視窗,點選「一般」頁面→再點選右側"加入(D)..."。

| 🥑 備份資料庫 - mf2007                      |                                 | -              |                    |        |
|---------------------------------------|---------------------------------|----------------|--------------------|--------|
| 選取頁面                                  | 🖾 指令碼 👻 🚺 說明                    |                |                    |        |
| <b>二</b> 還項                           | 來源                              |                |                    |        |
|                                       | 資料庫(I):                         |                | mf2007             | •      |
|                                       | 復原模式(20):                       |                | 廣易再次確認好要任          | 蕭份之資料庫 |
|                                       | 借份額型(K):                        |                | 完整                 | •      |
|                                       | 三 只複製備份(2)                      |                |                    |        |
|                                       | 價份元件:                           |                |                    |        |
|                                       | (1) 資料庫(1)                      |                |                    |        |
|                                       |                                 |                |                    |        |
|                                       | 備份組                             | mf2007-実務      | Serves new concess |        |
|                                       | 45 495 ( <u>12</u> ):           | Million / Juli |                    |        |
|                                       | (Mr.(4) 6H 20 MBalt 701         |                |                    |        |
|                                       | <ul> <li>於指定天動之後(E):</li> </ul> | 0              | <b>A</b>           |        |
| 連接                                    | ◎ 於(0):                         | 2012/11/13     |                    |        |
| 伺服器:<br>TP-WIN7                       | 目的地                             |                |                    |        |
| (車78)                                 | 價份至:                            | ◎ 磁碟(1)        | ○ 磁带 (2)           |        |
| TP-WIN7VUser                          |                                 |                |                    | 加入(10) |
| · · · · · · · · · · · · · · · · · · · |                                 |                |                    | 移降化    |
| 進度                                    |                                 |                |                    | 内容(C)  |
| 3256                                  |                                 |                |                    |        |
|                                       |                                 |                |                    | ·      |
|                                       |                                 |                | ativir             | No:16  |
|                                       |                                 |                | - ATTAC            |        |

6. 出現「選取備份目的地」視窗,於磁碟上的目的地,點選「檔案名稱(F):」右邊 按鈕。

| 取檔案或備份裝置作為備份目的<br>置。         | 的地。您可   | 「以為較常使」    | 用的檔案建立備份 |
|------------------------------|---------|------------|----------|
| 碟上的目的地<br>◎ 檔案名稱(□)          |         |            |          |
| psoft SQL Server\MSSQL10_50. | MSSQLSE | RVER MSSQI | Backup   |
|                              |         |            | w        |
|                              |         | 確定         | 取消       |

٥

7. 於「尋找資料庫檔案」視窗,選擇備份儲存位置和檔案名稱後,點選"確定"

| 選取檔案(3):                                                                                                    |                            |                                                          |                       |
|----------------------------------------------------------------------------------------------------|----------------------------|----------------------------------------------------------|-----------------------|
| <ul> <li>C:</li> <li>D:</li> <li>Cindy</li> <li>Cindy</li> <li>Cindy</li> <li>Copy</li> <li>demo</li> <li>softek</li> <li>Softek</li> <li>System Volume Inf</li> <li>文件處理</li> <li>大华這科英</li> <li>安裝</li> <li>更新檔</li> <li>(周潤</li> <li>測試db</li> <li>轉檔</li> </ul> | 選擇備份儲<br>例:D:\SQLB         | 学位置,↩<br>AK 資料夾中↩                                        |                       |
|                                                                                                    |                            |                                                          |                       |
| <b>建取合为</b> 路台至 (2):                                                                                                    | D-SQLBAK                   | 輸入備份儲存名稱於「檔案÷<br>中,EX:mf2007-YYMMDD.b;<br>(.bak為備份副檔名)→  | 名稱.<br>此 <sup>⊌</sup> |
| 蜚取的路徑(2):<br>醫案類型(1):                                                                                                    | D:SQLBAK<br>僅份檔案(*.bak;*.t | 輸入備份儲存名稱於「檔案:<br>中,EX:mf2007-YYMMDD.b;<br>(.bak為備份副檔名).↔ | 名稱.<br>此 <sup>⊌</sup> |

8. 這時會回到「選取備份目的地」視窗,再次確認備份路徑是否正確,再點選"確定"。

| 🥑 選取備份目的地                                           |         |       | ×         |
|-----------------------------------------------------|---------|-------|-----------|
| 選取檔案或備份裝置作為備份目的地<br>裝置。                             | 也。您可以為較 | 常使用的机 | 當案建立備份    |
| 磁碟上的目的地<br>● 檔案名稱(E):<br>D:SOLBAK/wt2007-121113 bak |         |       |           |
| ● 備份裝置(B):                                          |         |       | •         |
|                                                     | ā       | 確定    | <b>取消</b> |

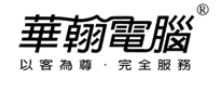

9. 回到「備份資料庫 - mf2007」視窗, 會帶出剛選擇之儲存路徑。

| U 備份資料庫 - mf2007 |                           |            |          |       |
|------------------|---------------------------|------------|----------|-------|
| 選取頁面<br>一般       | 🔄 指令碼 🔻 🚺 說明              |            |          |       |
| □□ 選項<br>證項      |                           |            |          |       |
|                  | · 米源                      |            | [        |       |
|                  |                           |            | mi2007   | •     |
|                  | 復原模式( <u>M</u> ):         |            | 間易       |       |
|                  | 備份類型低:                    |            | 完整       | •     |
|                  | □ 只複製備份(型)                |            |          |       |
|                  | 備份元件:                     |            |          |       |
|                  |                           |            |          |       |
|                  | ○ 檔案與檔案群組(G):             |            |          |       |
|                  | 備份組                       |            |          |       |
|                  | 名稱(N):                    | mf2007-完整  | 資料庫 備份   |       |
|                  | 描述(2):                    |            |          |       |
|                  | 備份組逾期時間:                  |            |          |       |
|                  | 於指定天數之後(E):               | 0          | <b>天</b> |       |
| 連接               | ◎ 於(0):                   | 2012/11/13 |          |       |
| 伺服器:<br>TP-WIN7  | 目的地                       |            |          |       |
| · 浦梓·            | 備份至: (                    | ◎ 磁碟①      | ○ 磁帯(2)  |       |
| TP-WIN7\User     | D:\SQLBAK\mf2007-121113.b | ak         |          | 加入(D) |
| 學 檢視連接屬性         |                           |            |          |       |
|                  |                           |            |          | 移除(R) |
| 進度               |                           |            |          |       |
| 就緒               |                           |            |          | NAC I |
| "4.5"            |                           |            |          |       |
|                  |                           |            |          |       |
|                  |                           |            | 確定       | 取消    |
|                  |                           |            |          |       |

10. 至「選項」頁面,於「覆寫媒體」項目勾選"覆寫所有現有的備份組(R)",「可靠性」項目勾選"完成後驗證備份(Y)"後,點選"確定"。

| ■ 備份資料庫 - mf2007                         |                  |              |        |
|------------------------------------------|------------------|--------------|--------|
| 医收真菌                                     | 🔄 指令碼 👻 🚺 說明     |              |        |
| 2 選項                                     | 而实现物             |              |        |
|                                          | () 借份至現有的媒體集(E)  |              |        |
|                                          | 的加至現有的情份組(B)     |              |        |
|                                          | ◎ 覆寫所有現有的情份组(    | E)           |        |
|                                          | 一 檢查媒體集名稱及情份部    | I是否追明(M)     |        |
|                                          | 探禮集名稱(11):       |              |        |
|                                          | 一 借份至新的媒體集,並清除   | 所有現有的債份組(四)  |        |
|                                          | 新媒體集名稱(3):       |              | î      |
|                                          |                  |              |        |
|                                          | 新媒體集描述(D):       |              | ^      |
|                                          | 可靠性              |              |        |
|                                          | ▼ 完成後驗證備份 (2)    |              |        |
|                                          | 三 寫入媒體之前執行總和檢查   | [碼(1)]       |        |
| 連接                                       | □ 發生錯誤時繼續(D      |              |        |
| 伺服器:                                     | 交易記錄             |              |        |
| IF-WIN/                                  | ◎ 動類交易記錄(G)      |              |        |
| 連接:<br>TP-WIN7\User                      | ◎ 情俗記記的話尾 * 正规定和 | (重保持在選原状態(L) |        |
| ·····································    | 磁带機              |              |        |
|                                          | □ 億份後卸載磁帶(2)     |              |        |
| <b>御./</b> 定                             | □ \$P\$款之前於勝租帶①  |              |        |
| 3838 ····                                |                  |              |        |
| 1. A A A A A A A A A A A A A A A A A A A | 設定債份壓縮(2):       | 使用預設伺服器設定    | •]     |
|                                          |                  |              |        |
|                                          |                  |              | r Roin |
|                                          |                  |              |        |

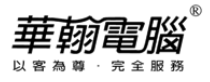

11. 出現以下畫面,即完成手動備份。

| Microsoft SQL Server Management Studio | ×  |
|----------------------------------------|----|
| 資料庫 'mf2007 的備份已順利完成。                  |    |
| ₽ <u>a</u>                             | 確定 |

- 二、超越巅峰系統手動備份操作步驟 (以製造業 2007(SQL) 系統為例)
  - 1. 點選桌面" 製造業 2007(SQL)" 捷徑,進入系統 。

| 1997                                                                                                    |                        |
|----------------------------------------------------------------------------------------------------|------------------------|
|                                                                                                    |                        |
| <b>     年</b> 翰電腦     用戶編號 SUPER     マ     マ     マ     で     で     で     ぼ     ぎ     ボ**************************** | <b>)07</b>             |
|                                                                                                    | SULTIX                 |
| 華翰電腦股份有眼公司 華翰電腦(上海)有眼公司 ht                                                                                         | tp://www.softek.com.tw |

2. 選擇下拉式 0.支援作業→F.備份作業。

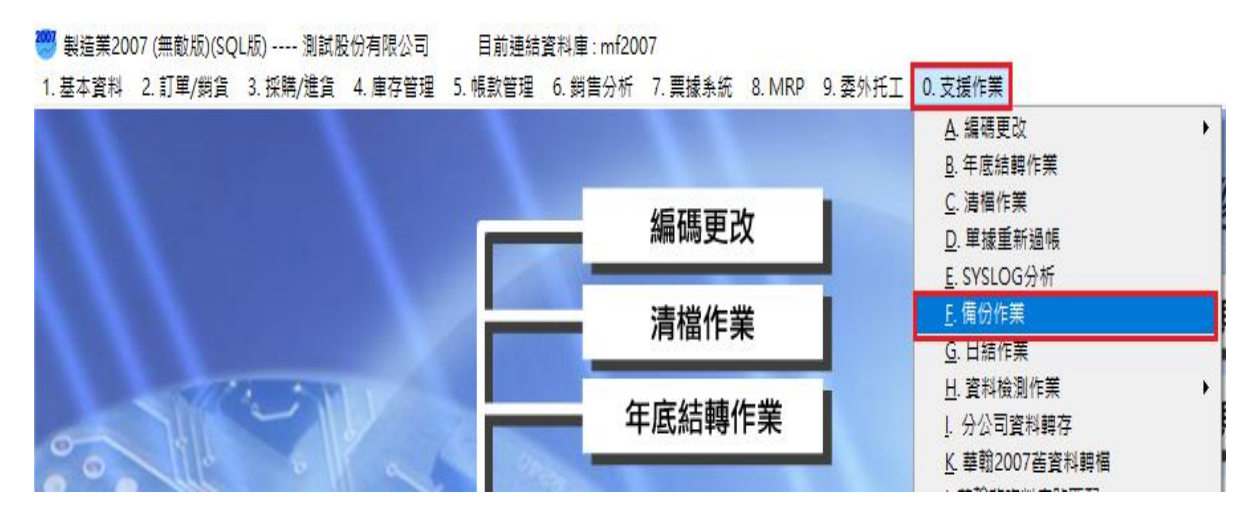

- 3. 【手動備份作業】視窗,點選「d:\sqlbak」或「e:\sqlbak」按鈕,即開始進行備份。
  - ★ 須先確認 SQL Server 主機的 D:\或 E:\下建立一資料夾,名稱為 SQLBAK
  - ★ 務必先請所有用戶都退出系統後才能執行備份作業,否則會備份失敗

| 注意<br>如果SQL Server 尚未設定自動備份,一定要先設定好。<br>供 份 檔最好 能 每 天存不 一 樣 檔 名,每 週 一 個 循 環 再 覆 蓋<br>Ex. 每 週 一 的 檔 名 MF2007-1; 每 週 二 檔 名 為 MF2007-2<br>因此, SQL Server 裡 一 直 會 有 最近 一 週 的 每 天 的 備 份 資 斜 。<br>另 外, 要 特 別 注意 :<br>Strver 的 備 份 檔 案 務 必 要 拷 備 到 其 他 電 腦 或 外 接 硬 碟 裡<br>以 防 Server 萬 一 毀 損 需 要 重 灌 .<br>手動 備 份 作 業 : 請 確 定 主 機 已 建 立 D: \SQL B A K 的 資 料 夾<br>執 行 後, 在 D: \SQL B A K 下, 產 生 檔 名 為 " 資 料 庫 名 - YYM M D D " 的 備 份 檔<br>B: 如 果 沒 有 D \SQL B A K 下, 產 生 檔 名 為 " 資 料 庫 名 - YYM M D D " 的 備 份 檔<br>B: 如 果 沒 有 D \SQL B A K 下, 產 生 檔 名 為 " 資 料 庫 名 - YYM M D D " 的 備 份 檔<br>B: 如 果 沒 有 D \SQL B A K , 要 有 E: \SQL B A K 否 則 無 法執 行 此 作 業<br>完 成 後 會 出 現 " 備 份 作 業 已 完 成 , 產 生 備 份 檔" 以 下 訊 息 視 窗 。 | ● ● ● ● ● ● ● ● ● ● ● ● ● ● ● ● ● ● ●                                                                                   |   |
|----------------------------------------------------------------------------------------------------|----------------------------------------------------------------------------------------------------|---|
| <ul> <li>加未込む Server 间本設立自動例例び、一定会で設立が、</li> <li>備份檔最好能每天存不一樣檔名,每週一個循環再覆蓋。</li> <li>Ex. 每週一的檔名 MF2007-1;每週二檔名為 MF2007-2</li> <li>因此, SQL Server裡一直會有最近一週的每天的備份資料。</li> <li>另外,要特別注意:</li> <li>Server 的備份檔案務必要拷備到其他電腦或外接硬碟裡,以防 Server 萬一毀損需要重灌.</li> <li>手動備份作業:請確定主機已建立 D:\SQLBAK 的資料夾</li> <li>執行後,在 D:\SQLBAK 下,產生檔名為"資料庫名-YYMMDD"的備份檔</li> <li>PS.如果沒有 D\SQLBAK,要有 E:\SQLBAK 否則無法執行此作業</li> <li>完成後會出現"備份作業已完成,產生備份檔"以下訊息視窗。</li> </ul>                                                                                                    | 注意                                                                                                    |   |
| <ul> <li>另外,要特別注意:</li> <li>Server 的借份檔案務必要拷備到其他電腦或外接硬碟裡,<br/>以防 Server 萬一毀損需要重灌.</li> <li>手動備份作業:請確定主機已建立 D:\SQLBAK 的資料夾<br/>執行後,在 D:\SQLBAK 下,產生檔名為"資料庫名-YYMMDD"的備份檔<br/>PS.如果沒有 D\SQLBAK,要有 E:\SQLBAK 否則無法執行此作業</li> <li>「」</li> <li>①</li> <li>完成後會出現"備份作業已完成,產生備份檔"以下訊息視窗。</li> </ul>                                                                                                    | 備份檔最好能每天存不一樣檔名,每週一個循環再覆蓋。<br>Ex. 每週一的檔名 MF2007-1; 每週二檔名為 MF2007-2<br>因此, SQL Server裡一直會有最近一週的每天的備份資料。                   |   |
| 手動備份作業:請確定主機已建立 D:\SQLBAK 的資料夾<br>執行後,在 D:\SQLBAK 下,產生檔名為"資料庫名-YYMMDD"的備份檔<br>PS.如果沒有 D\SQLBAK,要有 E:\SQLBAK 否則無法執行此作業                                                                                                    | 另外, 要特別注意 :<br>Server 的備份檔案務必要拷備到其他電腦或外接硬碟裡,<br>以防 Server 萬一毀損需要重灌.                                                     |   |
| ▲ ▲ ▲ ▲ ▲ ▲ ▲ ▲ ▲ ▲ ▲ ▲ ▲ ▲ ▲ ▲ ▲ ▲ ▲                                                                                                    | 手動備份作業 : 請確定主機已建立 D:\SQLBAK 的資料夾<br>執行後,在 D:\SQLBAK 下,產生檔名為"資料庫名-YYMMDD"的備份檔<br>PS.如果沒有 D\SQLBAK,要有 E:\SQLBAK 否則無法執行此作業 |   |
| 完成後會出現"備份作業已完成,產生備份檔"以下訊息視窗。                                                                                                    | d.\sqlbak e.\sqlbak                                                                                                    |   |
|                                                                                                    | 完成後會出現"備份作業已完成,產生備份檔"以下訊息視窗                                                                                             | • |

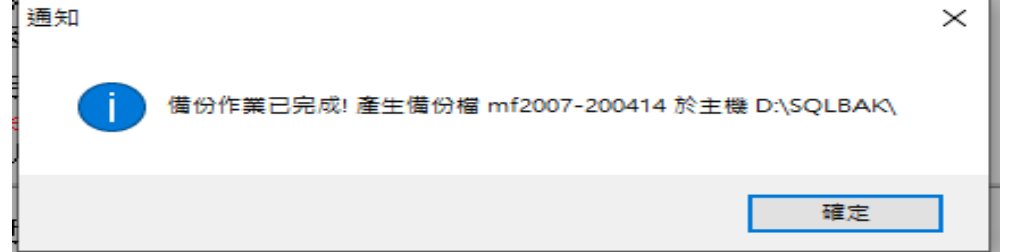

4.

5. 備份檔案即產生在 D:\SQLBAK\mf2007-200414 或 E:\SQLBAK\mf2007-200414。

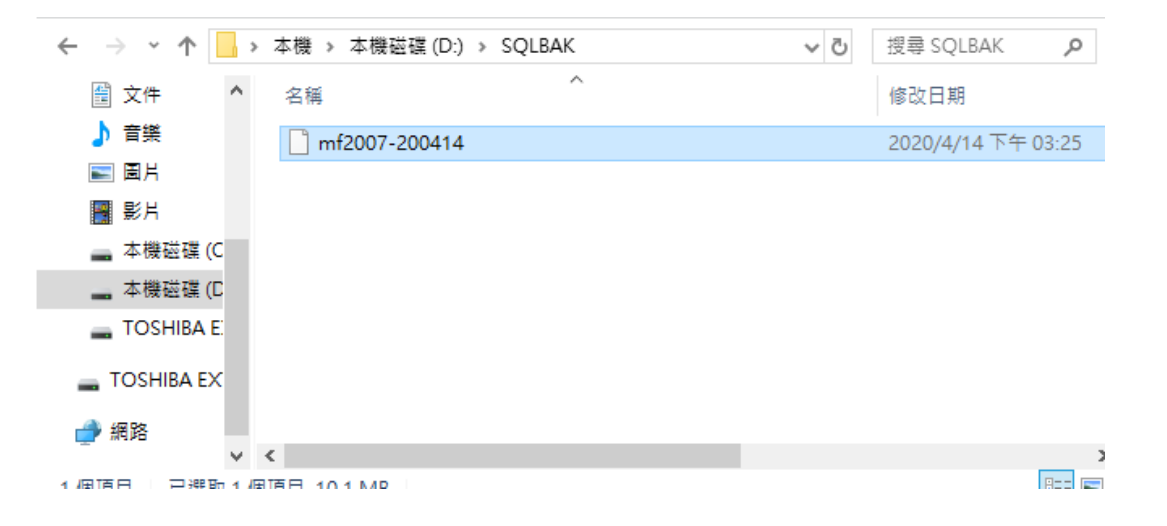

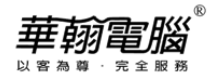

| 🕞 🕞 マ 📕 🕨 電腦 🕨 本機磁碟    | (E:) 🕨 SQLBAK |                | <b>▼</b> <sup>4</sup> ŷ | 搜尋 SQLBAK | ٩ |
|------------------------|---------------|----------------|-------------------------|-----------|---|
| 檔案(F) 編輯(E) 檢視(V) 工具(T | ) 說明(H)       |                |                         |           |   |
| 組合管理 ▼ 加入至媒體櫃 ▼        | 共用對象 ▼ 新増資料夾  |                |                         | •== •     |   |
| ☆ 我的最愛                 | 名稱            | 修改日期           | 類型                      | 大小        |   |
| 🚺 下載                   | mf2007-200414 | 2020/4/14 下午 0 | 檔案                      | 10,352 KB |   |
|                        |               |                |                         |           |   |
| ™ 取虹的1业直 目             |               |                |                         |           |   |
| [] 媒體櫃                 |               |                |                         |           |   |
| 文件                     |               |                |                         |           |   |
| ● 音樂                   |               |                |                         |           |   |
| - 視訊                   |               |                |                         |           |   |
|                        |               |                |                         |           |   |
| 🜏 家用群組                 |               |                |                         |           |   |
|                        |               |                |                         |           |   |
|                        |               |                |                         |           |   |
| 1個項目                   |               |                |                         |           |   |

請固定一段時間將備份檔案拷貝另外再存放在別的位置,例如:隨身碟/抽取式硬碟/其他磁碟 機等..)。